## 嵩山少林武术职业学院继续教育学院

## 2025 级新生线上报到指南

亲爱的同学,欢迎你成为嵩山少林武术职业学院的一员。 2025 级新生实行线上报到,线上报到时间为:2025 年 2 月 12 日-2025 年 3 月 10 日。新生线上报到有两种方式:手机 端和电脑端。学生可根据自身情况自行选择。

请在规定时间内进行线上报到,提交并完善个人信息。 不进行入学信息采集或采集信息有误将严重影响后续入学 资格审查、学籍注册等工作,请新生同学务必认真完成。

一、手机端登录方式

1、在手机浏览器中或者微信中打开

"https://shaolinkungfu.jijiaox.com",进入新生报到
登录页,

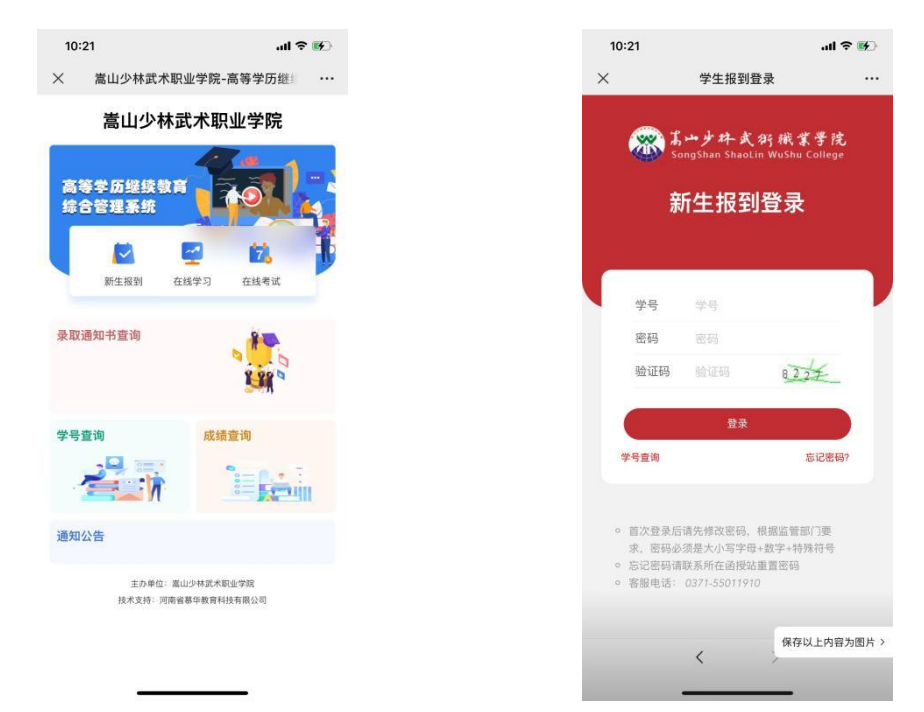

2、通过学号(可在录取通知书上查看)、密码,验证 码登录成功后,第一次登录初始密码为123456

注:根据国家相关部门网络安全要求,平台学生第一次 登录系统,必须修改密码,密码必须设置为"8-15位大写字 母、小写字母、特殊字符(\_!@#\$%^&\*()+.)、 数字同时存在"的形式,未修改密码的账户将无法进行其他 操作。在规定报到的时间范围内,完整准确地填写基础信息。 "是否免考"选择否,请进行下一步。选择是,请上传免考 文件(符合专升本免试入学条件的退役军人需上传退役证)。

|            | 12:23            | }[]{ (\$, <sup>46</sup> ,   ] (82) |         |          |
|------------|------------------|------------------------------------|---------|----------|
|            | 学生报到             |                                    | ×       | 学生报到     |
|            | 新生入学报到           |                                    | *手机号    | 手机号      |
| 新生入学报到     | 时间:2023-04-10~20 | 23-04-16                           |         | 項棚入于机亏   |
|            | <b>2</b><br>实名认证 | 3 报到状态                             | *政治面貌   | 点击选择政治面貌 |
|            |                  |                                    | *邮政编码   | 邮政编码     |
| 基础信息       |                  |                                    | *文化程度   | 点击选择文化程度 |
| *姓名<br>*学号 |                  |                                    | *通讯地址   | 通讯地址     |
| *民族        | 民族               |                                    | *紧急联系人电 | 紧急联系人电话  |
| *性别        | ○男○女             |                                    | 话       |          |
| *身份证类型     | 身份证              | >                                  | *工作单位   | 工作单位     |
| *身份证号      |                  | - 39                               | *工作地址   | 工作地址     |
| *出生日期      | 松木部              | >                                  | *目不会老   |          |
| *年级        | 2023             |                                    | 定口无亏    |          |
| *层次        | 专升本              |                                    | 免考文件    |          |
| *专业        | 汉语言文学            |                                    | 上传文件    |          |
| *手机号       | 手机号              |                                    |         |          |

"成招照片"为学生参加成人高考考试的准考证上的照 片,由系统后台直接导入,不可修改。"最高学历毕业证书 图片"(未满18岁的必须上传!专科非必填)

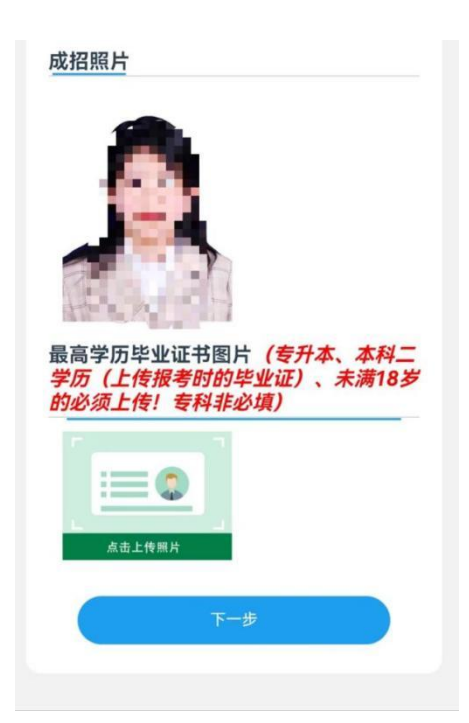

3、所有需要填写的基础信息和需要上传的最高学历毕 业证书图片补充完整后,点击"下一步",按提示要求上传 清晰完整的身份证"头像面"和"国徽面",上传成功后点 击"下一步"

| $\times$ | 学生报到                                                   | •••• |
|----------|--------------------------------------------------------|------|
| <        | 新 <b>生入学报到</b><br>新生入学报到时间:2023-04-10~2023-12-06       |      |
|          | 1 2 3                                                  |      |
| 信        | 息填报 实名认证 报到状                                           | 态    |
|          | 身份证照片 <b>(请按要求拍摄)</b>                                  |      |
|          | 拍摄身份证要求                                                |      |
|          | 身份证将用于人脸对比                                             |      |
|          | 拍摄时务必保持边框清晰、字体清晰、亮度均匀                                  |      |
| [        | ○ 标准 × 边框缺失 × 照片模糊 × 闪光强烈                              |      |
|          | 请上传身份证 ————                                            |      |
| (        | 上传身份证头像面         上传身份证 医微面           ① 请确认上传照片,如有误点击修改 |      |
|          | 上一步 下一步                                                |      |

4、点击拍照,将脸部放在识别的指示框内,拍摄时保 障正对镜头、光线充足、距离适中,拍摄完成后,点击"确 定"按钮。

如果弹窗提示"身份证与人脸比对失败:相似度过低", 重新调整拍照后点击"确定",完成报到后等待审核,审核 通过即报到成功。审核驳回后,及时查看驳回理由,更新完 善信息,按上述步骤重新完成报到,等待审核。

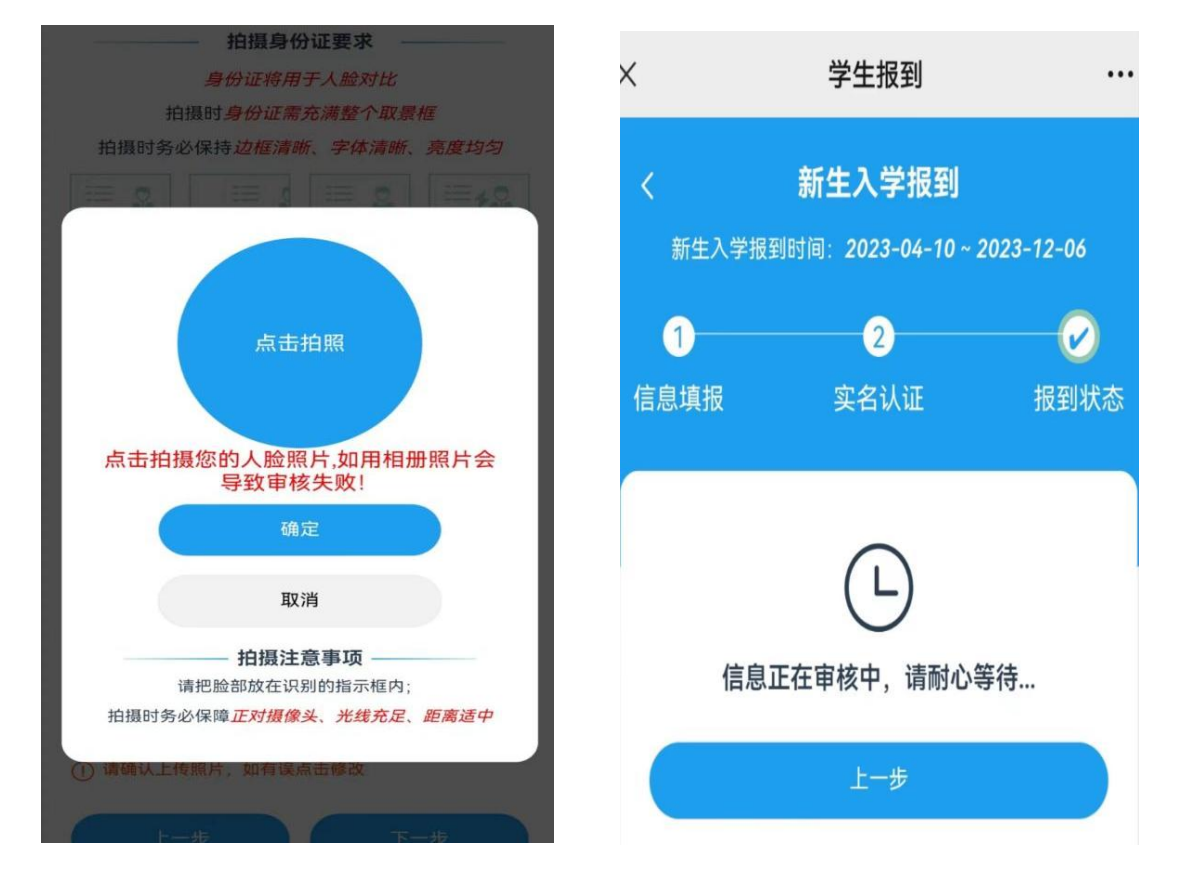

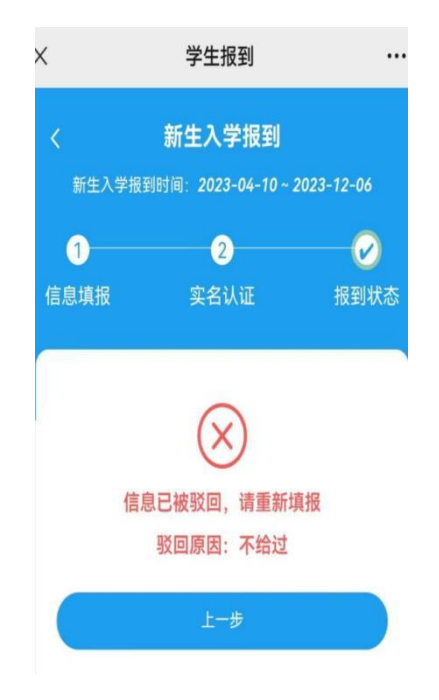

## 二、电脑端

打开浏览器(最好是谷歌浏览器,下载地址: https://www.google.cn/intl/zh-CN/chrome/),地址栏输 入网站地址: <u>https://shaolinkungfu.jijiaox.com,按键</u> 盘"ENT"键,进入网站

| る あ か 少 林 ず 新 様 ま 考 院 高 等 学 历 继 续 教 育 综 合 管 理 系 统 |         |          |      |        |
|---------------------------------------------------|---------|----------|------|--------|
| 信息查询                                              | 人泰登     | 口 学      | 习平台  | 教学资源库  |
| 通知公告                                              | 点击查看更多》 | 学生登录     | 教师登录 | 教学中心登录 |
|                                                   |         | <u> </u> | Ŕ    |        |
| 管理员登录                                             | 新生报到登录  | 学生考试登录   |      |        |
| <u> 2</u> \$                                      | Ţ.      | E        |      |        |

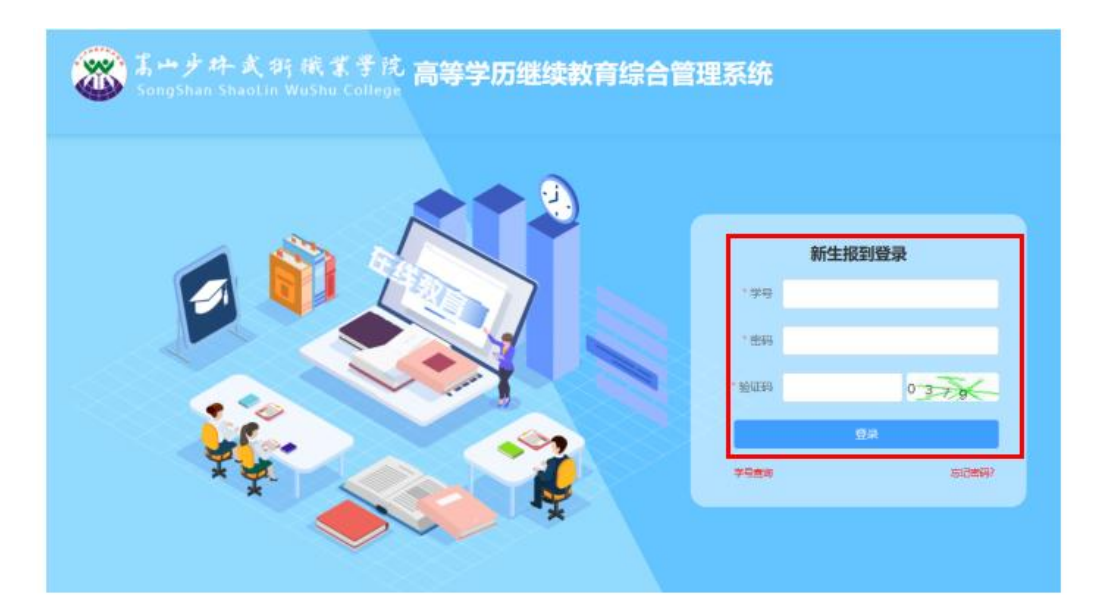

点击"新生报到登录",输入学号(可在录取通知书上 查看)、密码,验证码登录系统,初始密码为:123456。

注: 根据国家相关部门网络安全要求,平台学生第一次 登录系统,必须修改密码,密码必须设置为"8-15位大写字 母、小写字母、特殊字符(\_!@#\$%^&\*()+.)、 数字同时存在"的形式,未修改密码的账户将无法进行其他 操作。

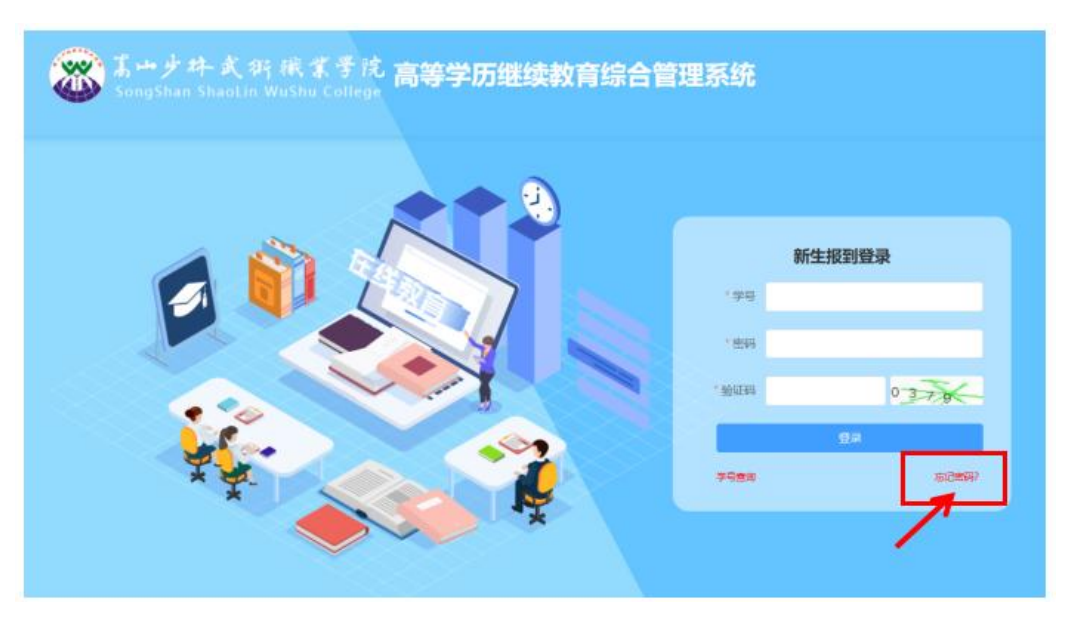

如忘记密码,可点忘记密码进行修改密码

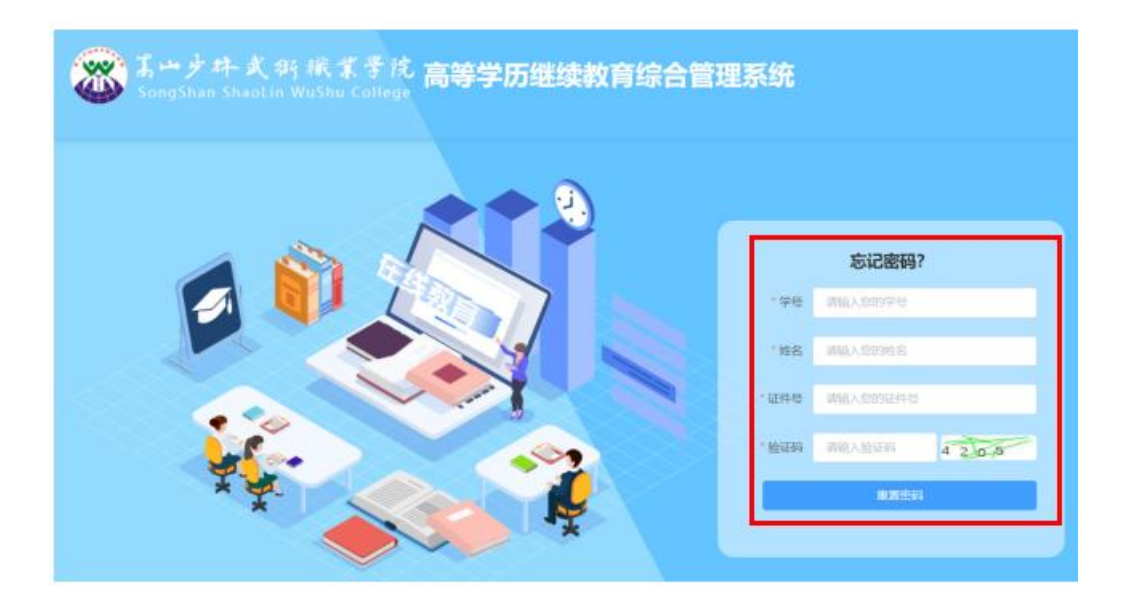

在规定报到的时间范围内,完整准确地填写基础信息。 "是否免考"选择否,请进行下一步。

| 20230406 |        | ① 信息填报  | ② 实名认证 ———— ③ | 报到状态            |
|----------|--------|---------|---------------|-----------------|
| 新生报到     | 基础信息   |         |               |                 |
|          | *姓名    |         | *学号           | 20230406        |
|          | * 民族   |         | * 性别          | 请选择性别 >>        |
|          | *身份证类型 | 身份证     | 身份证号          | 4               |
|          | 出生年月   | 1       | * 政治面貌        | 请选择 ~           |
|          | 教学中心   | 校本部     | 年級            | 有选择收台面貌<br>2023 |
|          | 层次     | 专升本     | <b></b>       | 汉语言文学           |
|          | * 手机号  |         | * 文化程度        | 请选择 マ           |
|          | * 邮政编码 | 请输入联系方式 | *紧急联系人电话      | 青选择文化程度         |
|          | * 通讯地址 |         | * 工作单位        |                 |
|          | * 是否免考 | 西 v     | * 工作地址        |                 |
|          |        |         |               |                 |

| *是否免考 是       | * 工作地址 |  |
|---------------|--------|--|
| *免考文件         |        |  |
|               |        |  |
| 将文件拖到此处,或点击上传 |        |  |
|               |        |  |

"成招照片"为学生参加成人高考考试的准考证上的照 片,由系统后台直接导入,不可修改。"最高学历毕业证书 图片"(未满18岁的必须上传!专科非必填)

| 1 | 成招照片 |                           |       |             |              |        |
|---|------|---------------------------|-------|-------------|--------------|--------|
| I | 最高学历 | ,毕业证书图片( <del>专升本</del> 、 | 本科二学历 | (上传报考时的毕业证) | 、未满18岁的必须上传! | 专科非必填) |
|   | Г    |                           | ٦     |             |              |        |
|   |      | 点击上传照片                    |       |             |              |        |
|   | L    |                           |       |             |              |        |
|   |      |                           |       |             |              |        |
|   |      |                           |       |             |              |        |

所有需要填写的信息和需要上传的照片补充完整后,点击"下一步",按提示要求上传清晰完整的身份证"头像面" 和"国徽面"

| <b>芝</b> 志<br>佐期<br>近生<br>住址<br>公民券份证券 | 中华人民共和国<br><b>F</b> 民身份证 |
|----------------------------------------|--------------------------|
| 请上传身份证头像面                              | 请上传身份证国徽面                |
| ① 注意事项                                 |                          |
|                                        |                          |
| ✓ 标准                                   | × 照片模糊 × 闪光强烈            |

点击"开启摄像头",再按提示要求将面部放入取景 框内,点击"拍照",弹窗提示"识别通过"后,点击"报 到"按钮,提示"更可定""完成报到,如果弹窗提示"身 份证与人脸比对失败:相似度过低",重新点击"拍照"重 复上述操作,完成报到后等待审核,审核通过即报到成功。 审核驳回后,及时查看驳回理由,更新完善信息,按上述步 骤重新完成报到,等待审核。

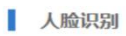

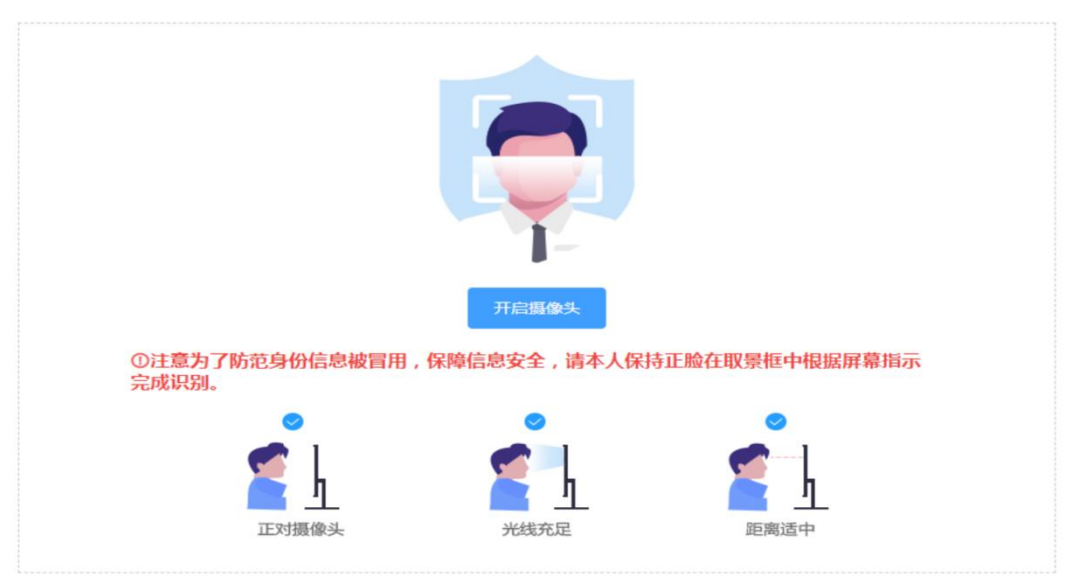

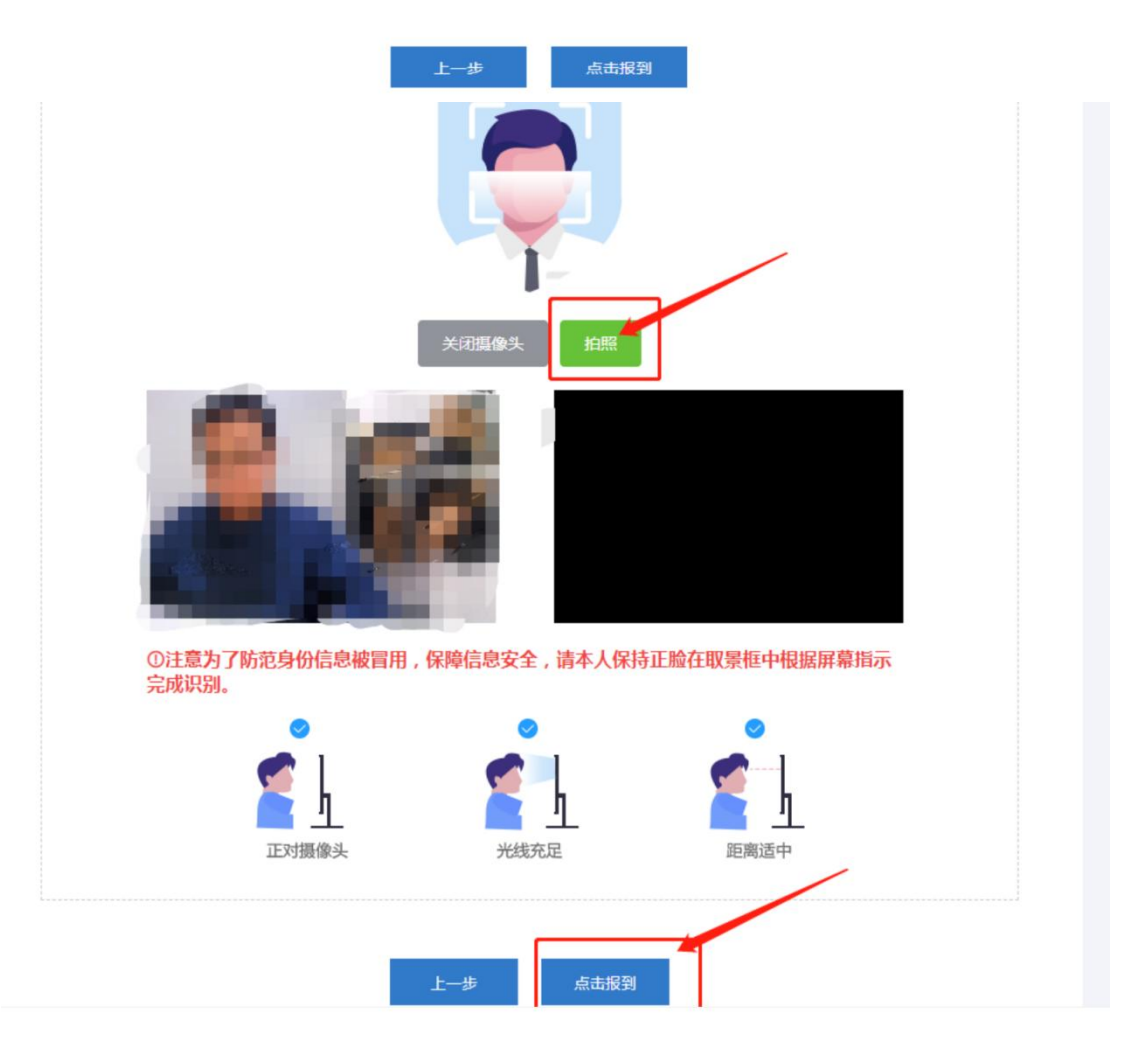

|   | 新生报到开放时间:2022-01-10 ~~~ 2022-03-15                                |
|---|-------------------------------------------------------------------|
| 1 | <ul> <li>◇ 信息填报 ───── ◇ 实名认证 ──── ③ 报到状态</li> <li>报到状态</li> </ul> |
|   | 000                                                               |
|   | 信息正在审核中,请耐心等待。。。                                                  |
|   | 上一步                                                               |
|   | ⊘ 信息填报 ────────────────────────────────────                       |
|   | 报到状态                                                              |
|   |                                                                   |
|   | 信息已被驳回,请重新填报                                                      |
|   | 驳回理由:不给过                                                          |
|   | 返回                                                                |
|   | 新生报到开放时间:2022-01-10 ~~~ 2022-03-15                                |
|   | ○ 信息填报 ───── ○ 实名认证 ──── ③ 报到状态                                   |
| I | 报到状态                                                              |
|   |                                                                   |
|   | 信息已通过审核                                                           |
|   | 上一步                                                               |